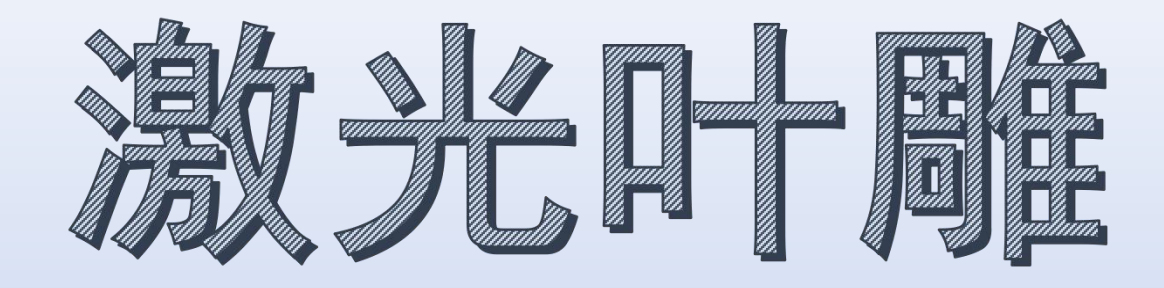

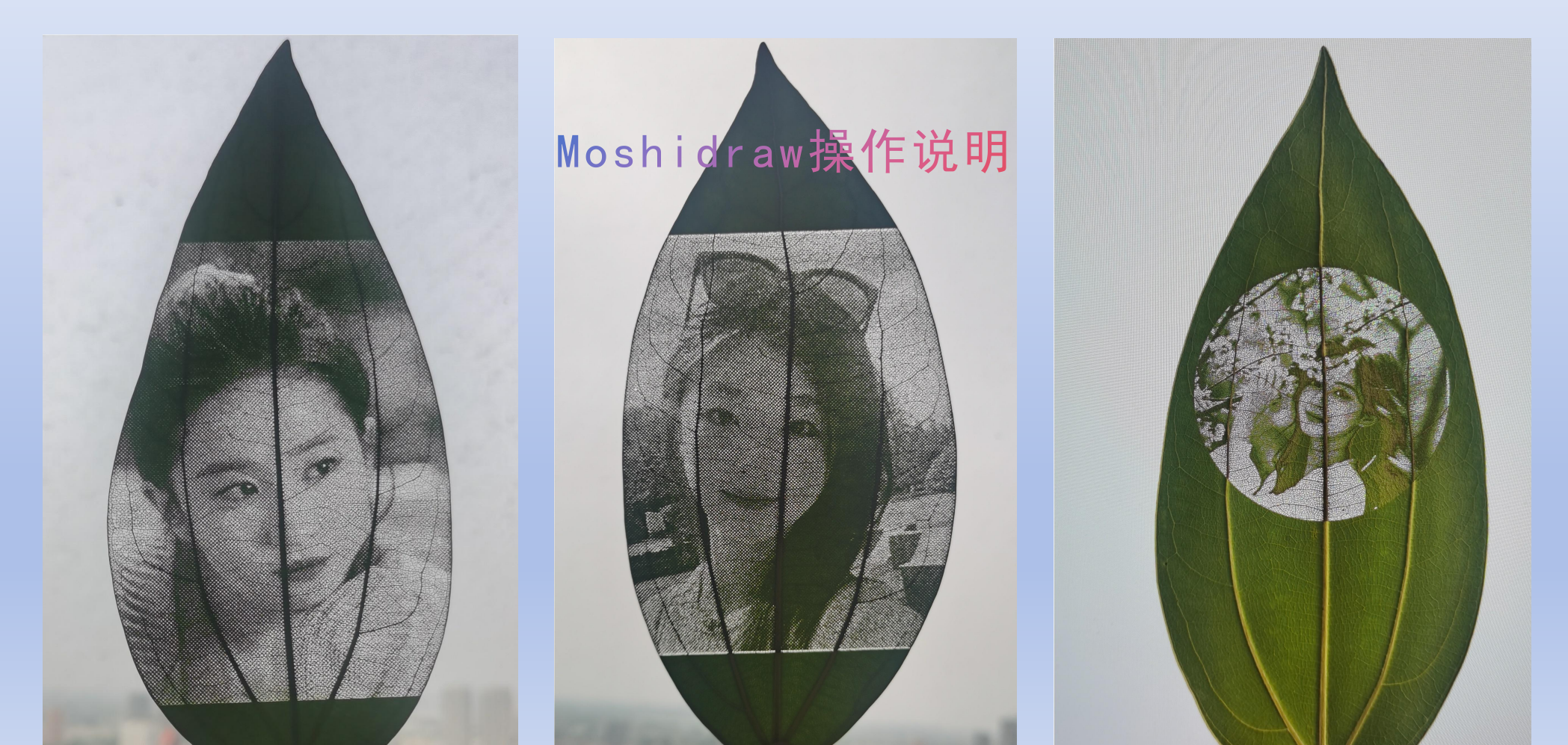

目录

#### • <u>安装运行</u>

- <u>调入特定方案的参数</u>: 一键设置全部参数
- <u>获取图像</u>:复制粘贴图像
- <u>设置扫描区域</u>:指定输出区域,如果不设置,默认输出选中的对象
- 圆点挂网: 图像处理成点阵图
- <u>设置中心定位</u>: 方便找到叶子上需要雕刻的位置
- <u>输出方式一</u>: 独立输出窗口
- <u>输出方式二</u>:右侧输出栏
- <u>重点参数</u>:必须设置的参数,可以根据机器状况进行调整数值大小

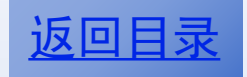

## 安装运行软件

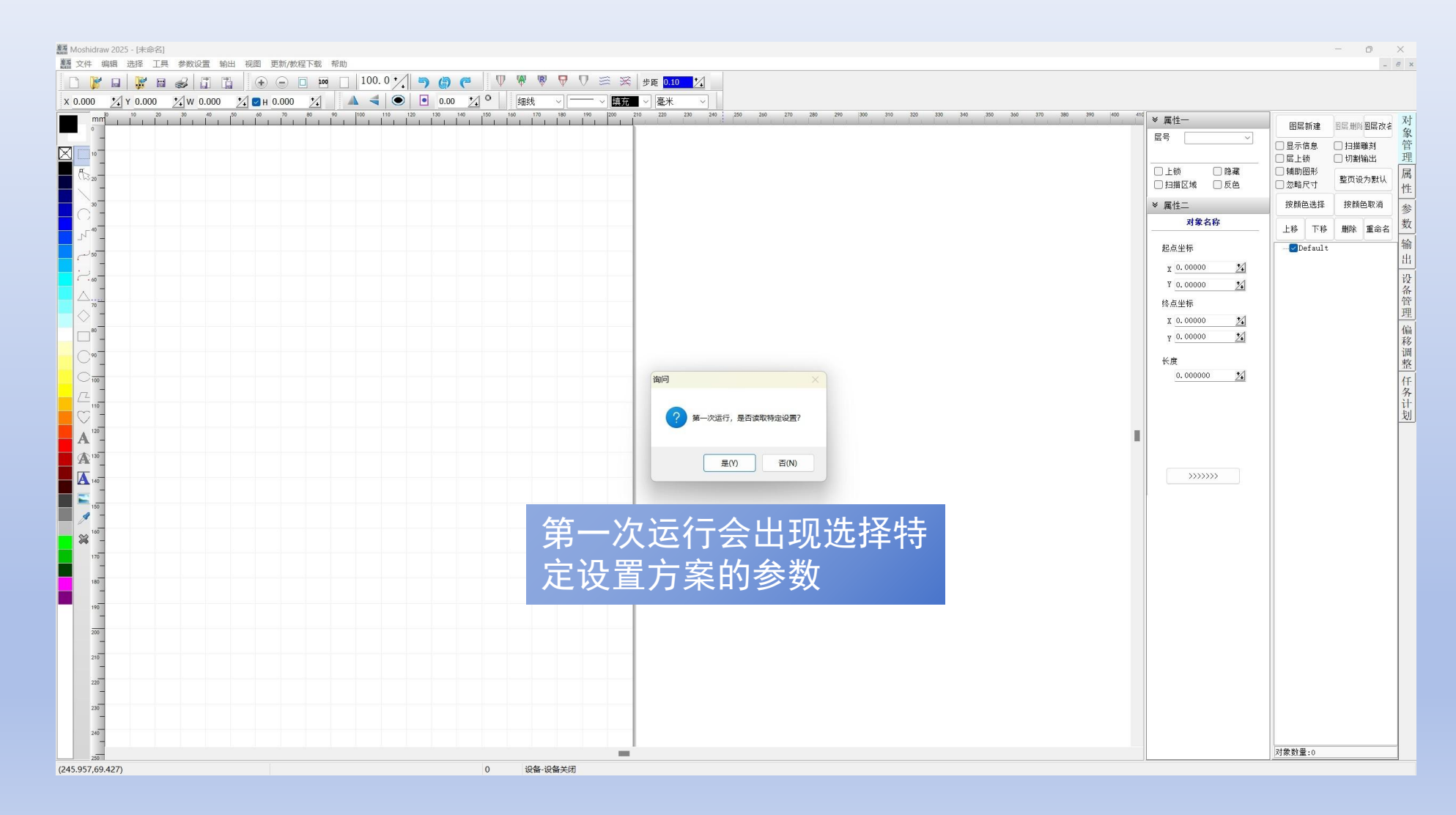

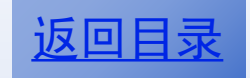

## 调入特定方案参数

| a Moshidraw 2025 - [未命名]      |                                |                                     |                     |                 |         |                                |                                         | -                | o ×                                                     |
|-------------------------------|--------------------------------|-------------------------------------|---------------------|-----------------|---------|--------------------------------|-----------------------------------------|------------------|---------------------------------------------------------|
| ■ 文件 場項 近降 上具 参数设置 報          | 副田 视圏 更新/数程下载 常助               |                                     | 3 ※ #面 0.10 ★/      |                 |         |                                |                                         |                  | - 8 ×                                                   |
| x 0.000 1/ y 0.000 1/ w 0.000 |                                | .00 *1 ° 細线 ~ ~ ~                   |                     |                 |         |                                |                                         |                  |                                                         |
| mm <sup>0</sup> 10 20 30 40   | 50 60 70 80 90 100 110 120 130 |                                     | 200 210 220 230 240 | 250 260 270 280 | 290 300 | 310 320 330 340 350 360 370 38 | 0400410 		 属性─                          | 图层新建图            | 三州所到层改名 对                                               |
| -                             |                                |                                     |                     |                 |         |                                | 展号                                      |                  | 2 泉<br>扫描雕刻 管                                           |
| Щ 10                          |                                |                                     |                     |                 |         |                                |                                         | □ 层上锁 □          | 切割输出理                                                   |
| (B20-                         | <i>题</i> 酒 打开                  |                                     |                     |                 |         | ×                              |                                         | □ 補助因形<br>□ 忽略尺寸 | <sup>整页设为默认</sup> / / / / / / / / / / / / / / / / / / / |
| - 30 -                        | ← → ✓ ↑ → 此电脑 → Win 11 Pro x6  | 4 (C:) → MoshidrawX_MMD12 → options |                     | ~               | C 在c    | options 中搜索 P                  | ≫ 属性二                                   | 按颜色选择            | 按颜色取消参                                                  |
|                               | 组织▼ 新建文件夹                      |                                     |                     |                 |         | ≡ • □ @                        | 对象名称                                    | 上移 下移            | 删除 重命名 数                                                |
| ەدىس 🗖                        | > 2 视频                         | 名称                                  | 修改日期                | 类型              | 大小      |                                | 起点坐标                                    | Default          | 输出                                                      |
|                               | > 🔀 图片                         | 🕢 默认参数.ini                          | 2022/12/7 16:07     | 配置设置            | 5 KI    | В                              | x 0.00000 <u>%</u>                      |                  | 设                                                       |
|                               | > 三 文档                         | 🕢 树叶雕刻参数.ini                        | 2025/5/4 17:28      | 配置设置            | 5 KI    | В                              | 4 0.00000 24                            |                  | 备管                                                      |
|                               | > 🔟 下载                         |                                     |                     |                 |         |                                | X 0.00000 14                            |                  | 理                                                       |
|                               | > 🕜 音乐                         |                                     |                     | <u> </u>        | L       |                                | y <u>0.00000 🕺</u>                      |                  | 偏移                                                      |
|                               | > 🔚 桌面                         |                                     | 影罢旳参                | 釵又作             | F       |                                | 长度                                      |                  | 调整                                                      |
|                               | > 늘 Administrator              |                                     |                     |                 |         |                                | 0.000000 24                             |                  | 任名                                                      |
|                               | ~ 📮 此电脑                        |                                     |                     |                 |         |                                |                                         |                  | 计                                                       |
| 120                           | > <b>●</b> WPS云盘               |                                     |                     |                 |         |                                |                                         |                  | 20                                                      |
| A =                           | > 💾 Win 11 Pro x64 (C:)        |                                     |                     |                 |         |                                |                                         |                  |                                                         |
|                               | > 🕳 本地磁盘 (D:)                  |                                     |                     |                 |         |                                | >>>>>>>>>>>>>>>>>>>>>>>>>>>>>>>>>>>>>>> |                  |                                                         |
|                               | > 💻 编译 (E:)                    |                                     |                     |                 |         |                                |                                         |                  |                                                         |
| 150<br>A -                    | > 👝 备份 (F:)                    | 1                                   |                     |                 |         |                                |                                         |                  |                                                         |
| × 100 -                       | > 🚬 库                          |                                     |                     |                 |         |                                |                                         |                  |                                                         |
| 170                           | 文件名(N): 初叶雅纳参教 ini             |                                     |                     |                 |         |                                |                                         |                  |                                                         |
| 180                           |                                |                                     |                     |                 |         | 打开(O) 取消                       |                                         |                  |                                                         |
| 190                           |                                |                                     |                     |                 |         | ji.                            |                                         |                  |                                                         |
| 200                           |                                |                                     |                     |                 |         |                                |                                         |                  |                                                         |
| 210                           |                                |                                     |                     |                 |         |                                |                                         |                  |                                                         |
| 220                           |                                |                                     |                     |                 |         |                                |                                         |                  |                                                         |
| -                             |                                |                                     |                     |                 |         |                                |                                         |                  |                                                         |
| -                             |                                |                                     |                     |                 |         |                                |                                         |                  |                                                         |
| 240                           |                                |                                     |                     |                 |         |                                |                                         | 对条料器.0           |                                                         |
| (232.833,86.995)              |                                | 0 设备-设备关闭                           | -                   |                 |         |                                |                                         | P185.81.22.0     |                                                         |

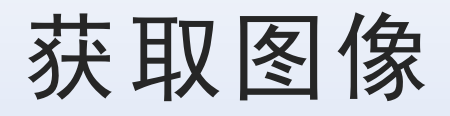

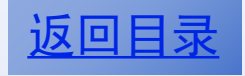

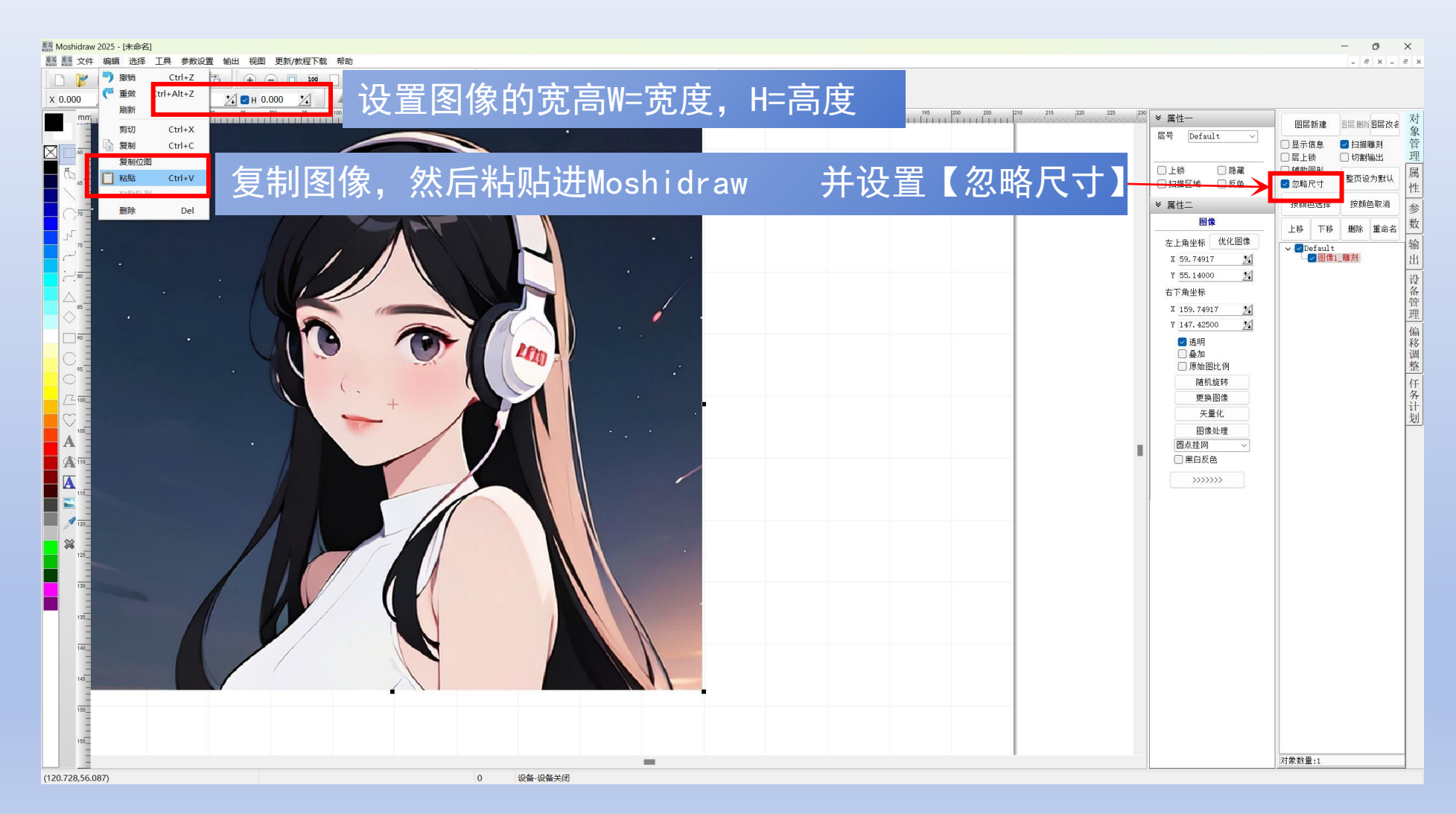

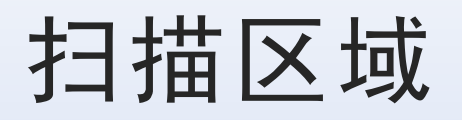

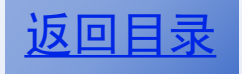

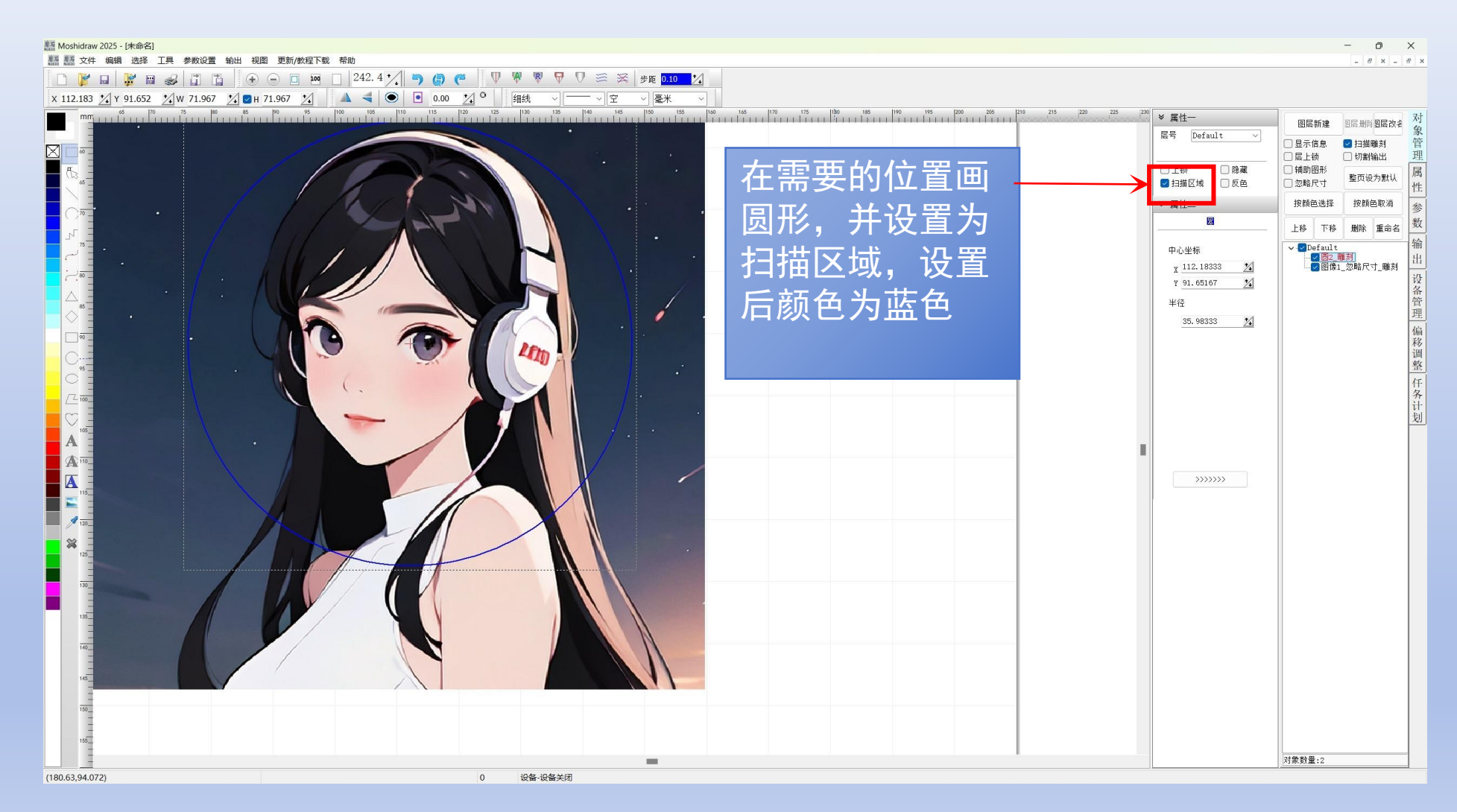

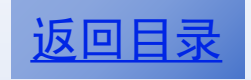

## 圆点挂网一分辨率=500

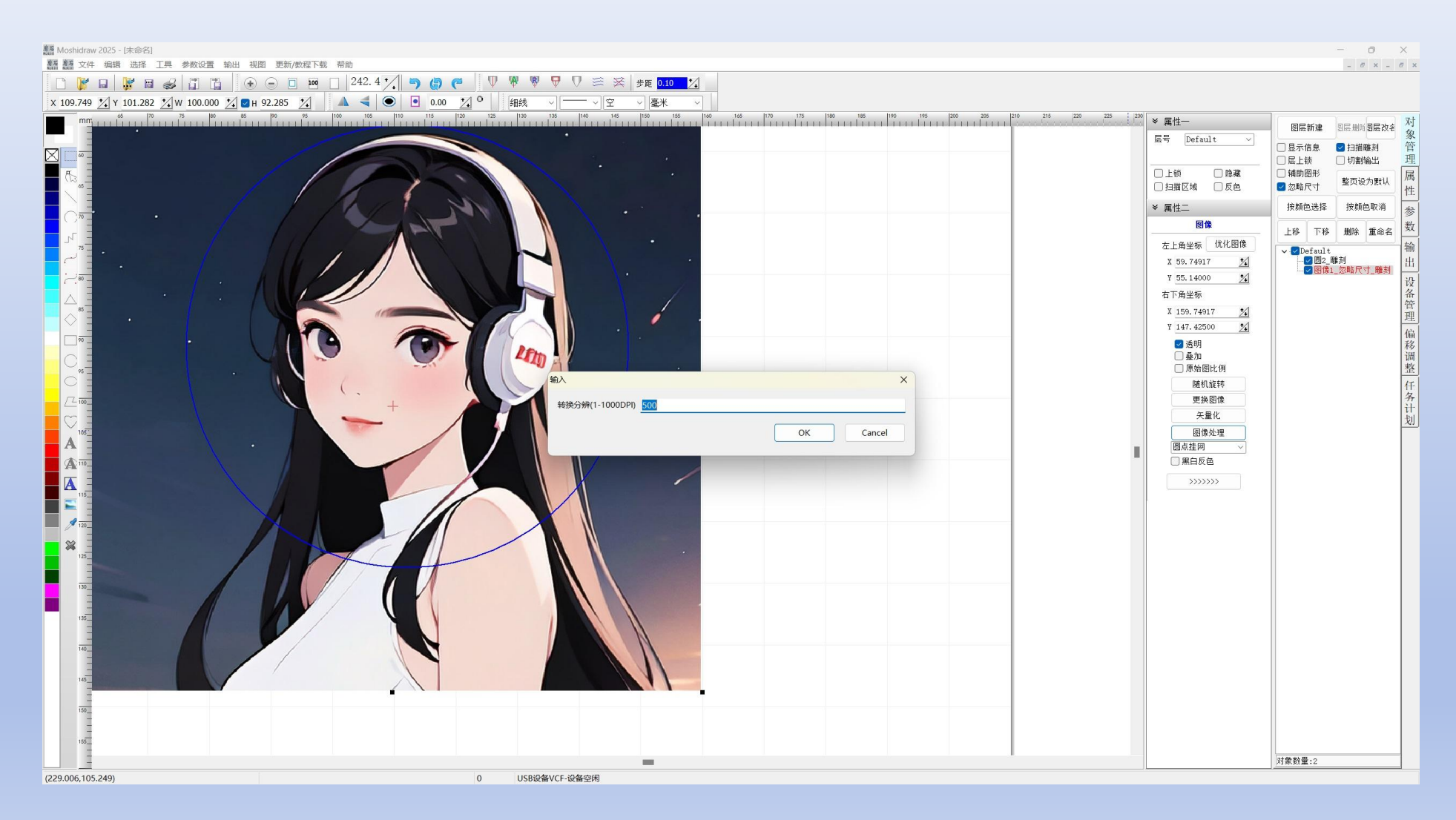

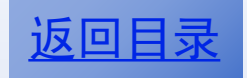

## 圆点挂网一等级=0

|                                                                                         |                            |                                                                                                    | - 0 ×<br>- 8 × - 8 ×                                                                                                    |
|-----------------------------------------------------------------------------------------|----------------------------|----------------------------------------------------------------------------------------------------|----------------------------------------------------------------------------------------------------|
|                                                                                         | ₩ ₩ ₩ ♥ ♡ 蕊 送 #策 0.1.0 1/2 |                                                                                                    |                                                                                                    |
| X 109.749 101.282 1 W 100.000 1 E H 92.285 1 A C 0.00 1 0 0.00 1 10 110 110 110 110 110 | ○                          | 230                                                                                                    |                                                                                                    |
|                                                                                         |                            | Image: Section of the section of the section o | 图层新建 图层删时图层改善象                                                                                                    |
|                                                                                         |                            |                                                                                                    | <ul> <li>□ 显示信息</li> <li>☑ 扫描雕刻</li> <li>管</li> <li>□ □ □ □ □ □ □</li> <li>□ □ □</li> <li>□ □ □</li> <li>□ □</li> <li>□ □</li></ul> |
|                                                                                         |                            | □上锁 □除藏                                                                                                    | □ 辅助图形 整页设为默认 属                                                                                                    |
|                                                                                         |                            |                                                                                                    | ● ※輸入引 性 按颜色改道                                                                                                    |
|                                                                                         |                            | • AB (III                                                                                                    | Lv2 T22 Blob 年6.4 数                                                                                                    |
|                                                                                         |                            | 左上角坐标 优化图像                                                                                                    | 上移 下移 順味 里吧名 输                                                                                                    |
|                                                                                         |                            | X 59.74917 24                                                                                                    |                                                                                                    |
|                                                                                         |                            | Y 55.14000 <u>%</u><br>右下角坐标                                                                                                    | 设备                                                                                                    |
|                                                                                         |                            | X 159.74917                                                                                                    | 管理                                                                                                    |
|                                                                                         |                            | Y 147.42500                                                                                                    | 偏                                                                                                    |
|                                                                                         | LED                        | ☑ 达明 ○ 叠加                                                                                                    | 間                                                                                                    |
|                                                                                         | iiλ ×                      | 原始图比例随机旋转                                                                                                    | 至任                                                                                                    |
|                                                                                         | 等级(0-3) 0                  | 更换图像                                                                                                    | 务计                                                                                                    |
|                                                                                         | OK Carrel                  | 矢量化                                                                                                    | 划                                                                                                    |
|                                                                                         |                            | 圆点挂网 >                                                                                                    |                                                                                                    |
|                                                                                         |                            | ■ 黒白反色                                                                                                    |                                                                                                    |
|                                                                                         |                            | >>>>>>                                                                                                    |                                                                                                    |
|                                                                                         |                            |                                                                                                    |                                                                                                    |
|                                                                                         |                            |                                                                                                    |                                                                                                    |
|                                                                                         |                            |                                                                                                    |                                                                                                    |
|                                                                                         |                            |                                                                                                    |                                                                                                    |
|                                                                                         |                            |                                                                                                    |                                                                                                    |
|                                                                                         |                            |                                                                                                    |                                                                                                    |
|                                                                                         |                            |                                                                                                    |                                                                                                    |
|                                                                                         |                            |                                                                                                    |                                                                                                    |
|                                                                                         |                            |                                                                                                    |                                                                                                    |
| 150                                                                                     |                            |                                                                                                    |                                                                                                    |
| 155                                                                                     |                            |                                                                                                    |                                                                                                    |
|                                                                                         | _                          |                                                                                                    | 对象数量:2                                                                                                    |
| (229.006,105.249)                                                                       | 0 USB设备VCF-设备空闲            |                                                                                                    |                                                                                                    |

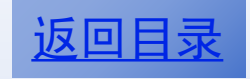

## 圆点挂网完成

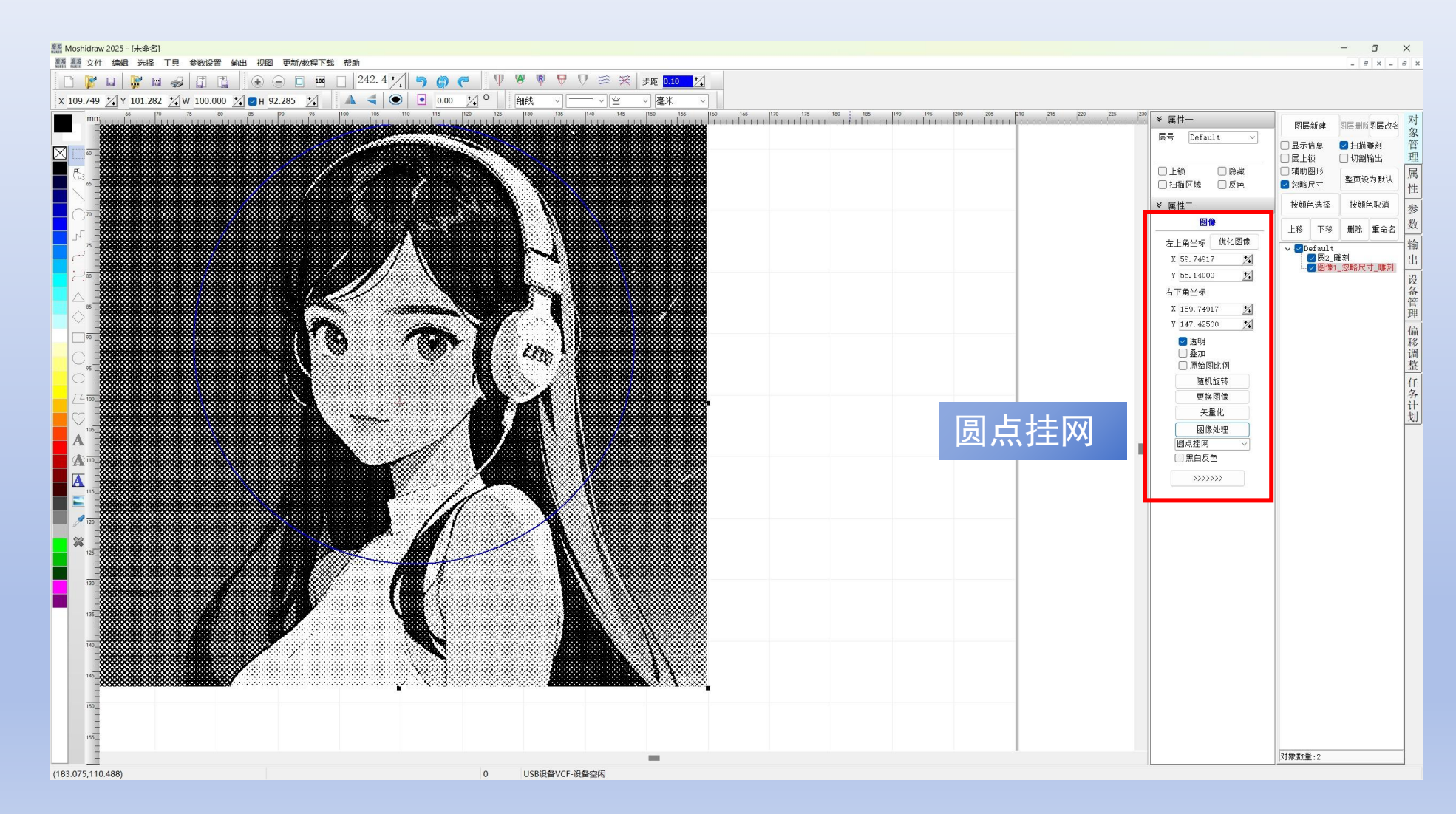

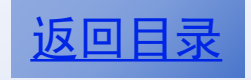

# 设置中心定位

| 整整 Moshidraw 2025 - [E\帮助制作2025\遗示文件.mdr] | - 0 X                                                                                                    |
|-------------------------------------------|----------------------------------------------------------------------------------------------------|
| ◎ 整大件编辑选择 工具参数设置输出 视图 更新/数程下载 帮助          | - 6 >                                                                                                    |
|                                           |                                                                                                    |
|                                           | 170 175 1160 185 1190 195 1200 205 1210 215 220 225 200                                                                                                    |
|                                           |                                                                                                    |
|                                           |                                                                                                    |
|                                           | 日本語 1 日本語 1 |
|                                           | □ 扫描区域 □ 反色 Y 297.0000 2/ 面 件性                                                                                                    |
|                                           | × 属性二<br>分辨率                                                                                                    |
|                                           |                                                                                                    |
|                                           |                                                                                                    |
|                                           |                                                                                                    |
|                                           | 好的找到时于上需要 ####################################                                                                                                    |
|                                           |                                                                                                    |
|                                           |                                                                                                    |
|                                           | ● 小正位 ● ● ● ● ● ● ● ● ● ● ● ● ● ● ● ● ● ● ●                                                                                                    |
|                                           | た下留定位<br>型型の1000000 *1  万留定位 整                                                                                                    |
|                                           | 「「「「「「」」」「「「」」」」「「「」」」」「「「」」」」「「」」」」「「」」」」                                                                                                    |
|                                           |                                                                                                    |
|                                           | ○以黑白色打印                                                                                                    |
|                                           | 「日本の日本の日本の日本の日本の日本の日本の日本の日本の日本の日本の日本の日本の日                                                                                                    |
|                                           | 虚拟打印机(Moshiprinter)<br>●以单色图获取                                                                                                    |
|                                           | ○以彩色图获取                                                                                                    |
|                                           |                                                                                                    |
|                                           |                                                                                                    |
|                                           |                                                                                                    |
|                                           |                                                                                                    |
|                                           |                                                                                                    |
|                                           |                                                                                                    |
|                                           |                                                                                                    |
|                                           |                                                                                                    |
|                                           |                                                                                                    |
|                                           |                                                                                                    |
| 199                                       |                                                                                                    |
| 105                                       |                                                                                                    |
|                                           |                                                                                                    |
| (227,784,102,455) 0 设备-设备关闭               | ۲ <u>ــــــــــــــــــــــــــــــــــــ</u>                                                                                                    |

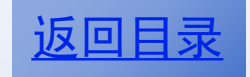

## 输出方式一

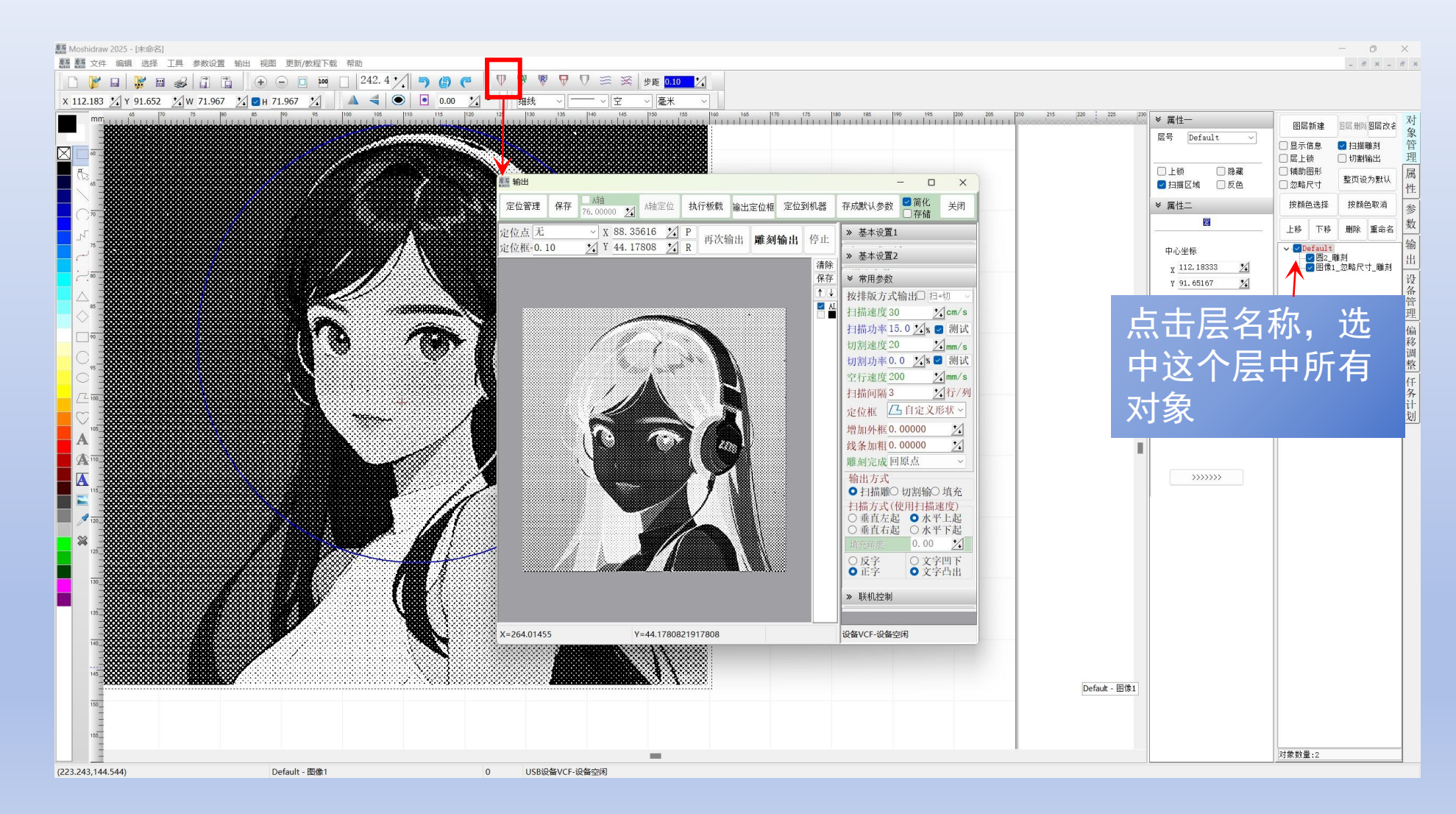

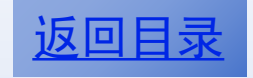

### 输出方式二

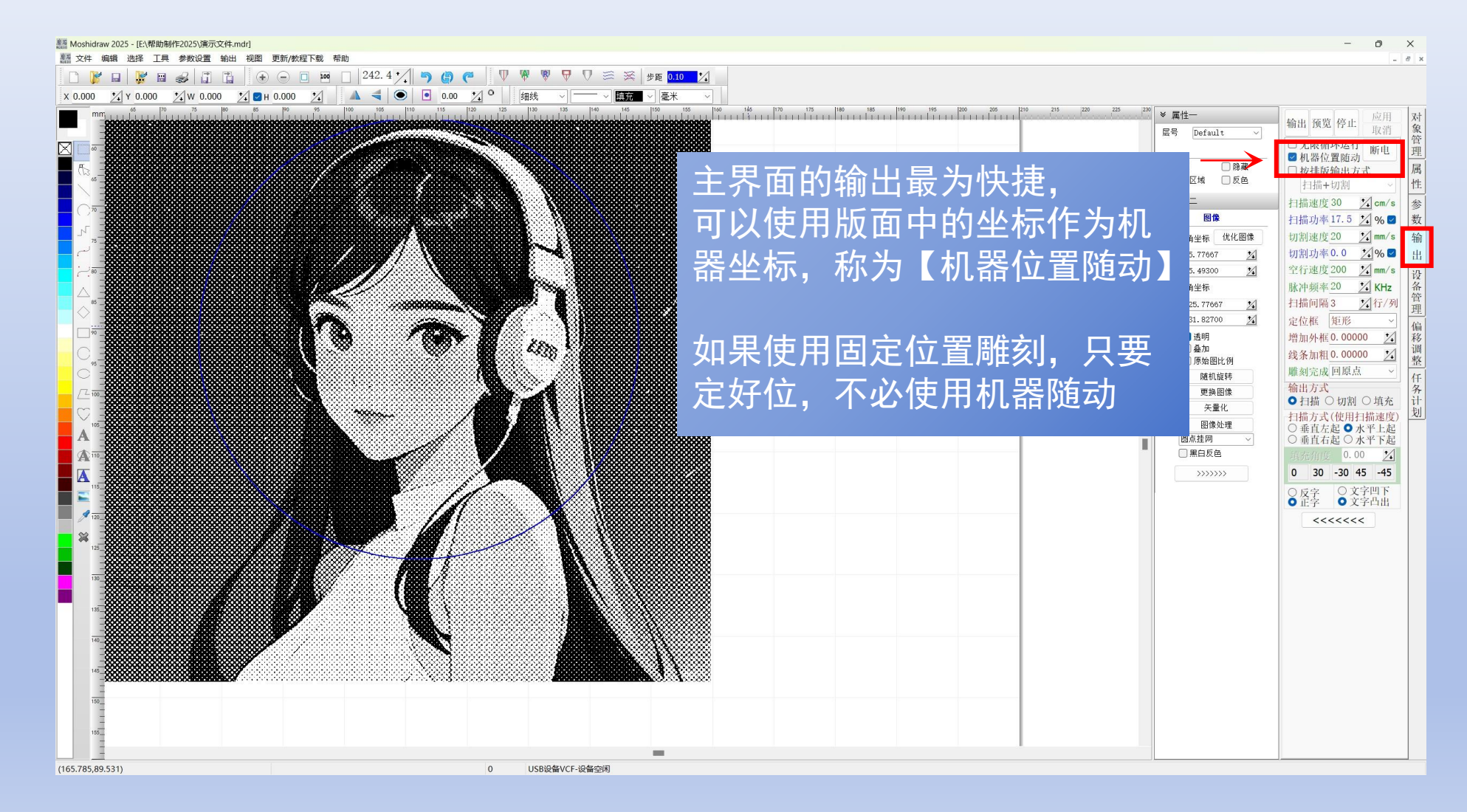

#### 重点参数

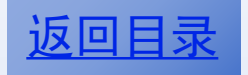

- 雕刻速度=30
- 激光功率=15
- 扫描间隔=3
- 增加外框=0
- 输出方式=扫描
- 扫描方式=水平上起
- 正字
- 文字凸起
- 中心定位